## 総括図、施設等図を部分印刷する方法

縮尺 100 パーセントで、総括図ではほぼ 1 / 20,000、施設等図ではほぼ 1 / 2,500 の図面縮尺になります。

ただし、パソコンの画面サイズによっては、印刷範囲が狭くなる場合があります。その場合は、次の 方法をお試しください。

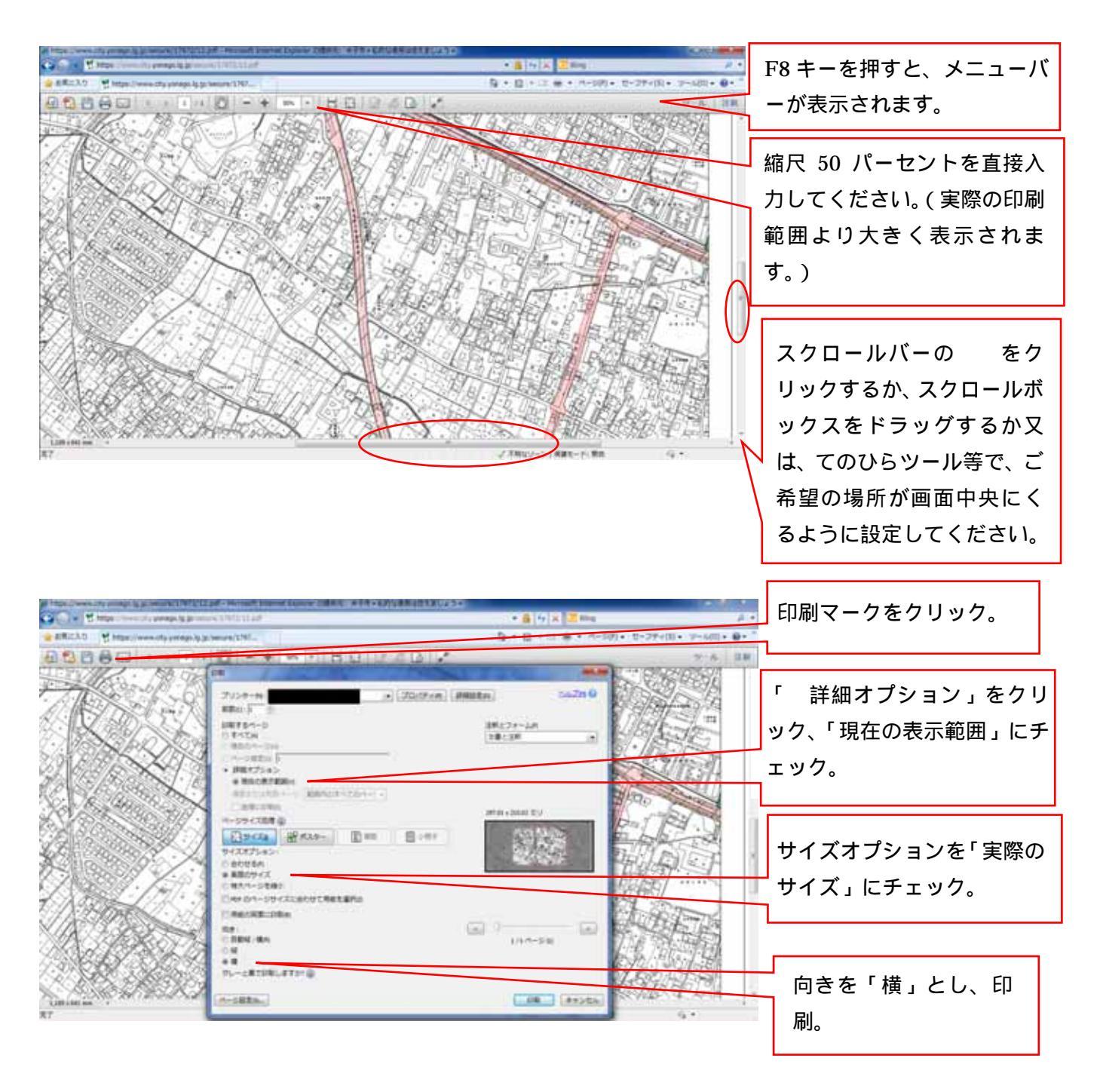

(アクロバットリーダーのバージョンやパソコンによっては、上記の設定ができない又は異なる場合があります。) 詳細は、都市計画課(電話:(0859)23-5292)までお問い合わせください。 余白が多く印刷される、地図の端部が印刷されない、といった場合は、下図のように でウィンドウの縦横幅を狭くするなど、調整することで解消される場合があります。

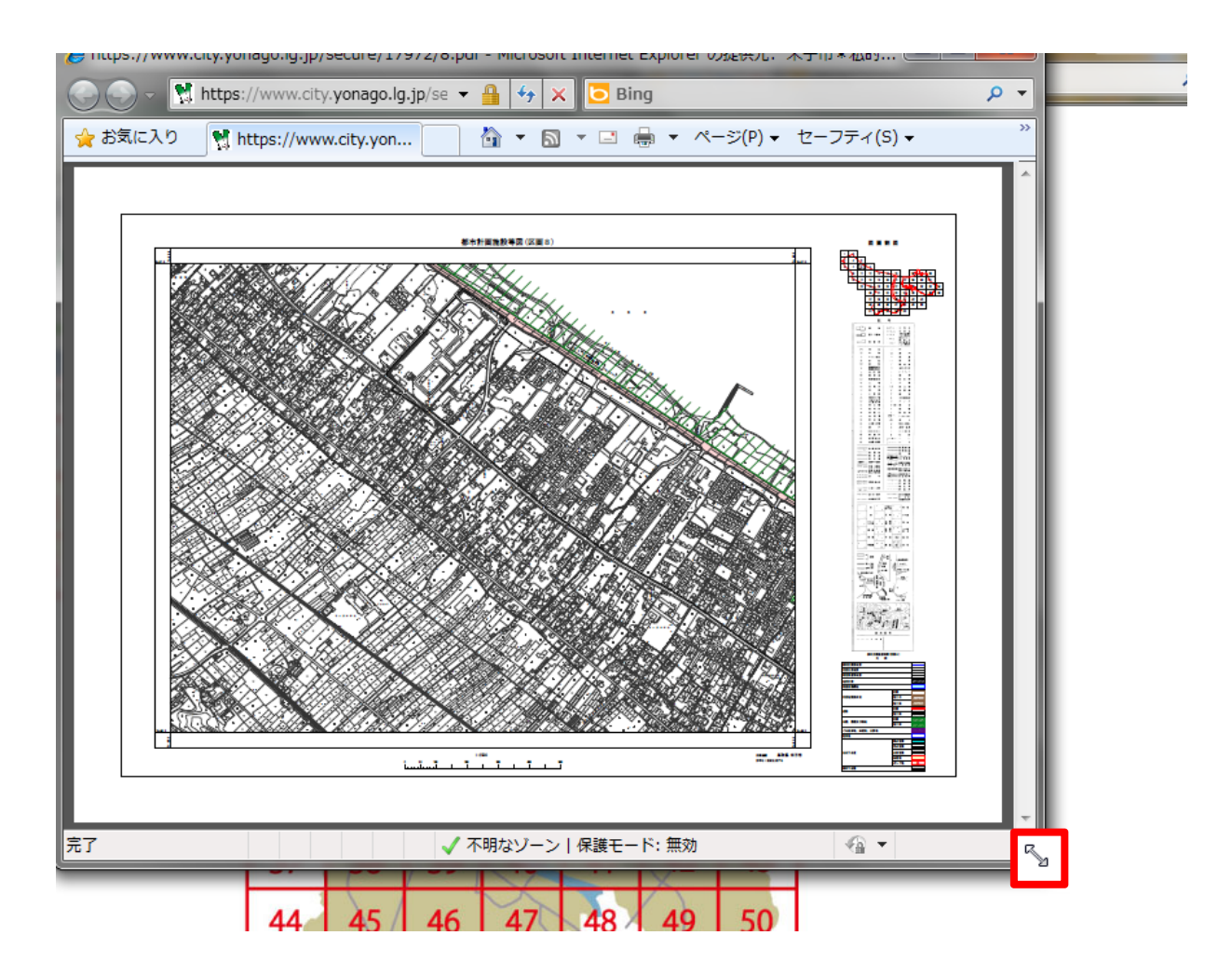